## Uit te voeren stappen om met CX350 te Livestreamen naar Facebook:

1/ Te downloaden software (enkel PC)

P2 Network Setting storage

https://eww.pass.panasonic.co.jp/pro-av/support/content/download/EN/ep2main/nw\_setting\_e.htm 2/ Op Facebook een livestream aanmaken. >https://nl-nl.facebook.com/help/587160588142067 3/ De server URL en streamsleutel wordt apart opgegeven door Facebook. Hiervan moet je 1 link maken.

Voorbeeld:

Server url: facebook.com/live

Streamkey: 12345

Dan is de link die je nodig hebt: facebook.com/live/12345

4/ Op de camera haal je de SD card uit slot 1, en sluit je aan op je PC. (Card reader zit in de camera tas)

5/ In de P2 software ga je naar de tab "streaming", en vervolgens naar de tab "rtmp". Hierin kopieer je bovenstaande link, ne druk je op "export". In de pop-up selecteer je de schijf naam die overeenkomt met de SD card.

Na de export mag je de sd card terug in de camera steken.

6/ In de camera ga je naar MENU > NETWORK

Hier moet je volgende instellingen ingeven:

DEVICE SEL: LAN

NETWORK FUNC: STREAMING

STREAMING:

STREAMING FORMAT: hier vul je de gewenste resolutie en bitrate in. We raden aan eerst een speedtest van je internet te doen, en de bitrate nooit hoger in te stellen dan de helft van de gemeten UPLINK.

## START TRIGGER: CAMERA

Hierna ga je in hetzelfde menu naar "LOAD (SD CARD). Hiermee kan je de rtmp link importeren. Na een succesvolle import, zal je zien dat deze in het veld "RECEIVER URL" ingevuld staat. In het menu NETWORK, moet je onder "LAN PROPERTY" de IPv4 instellingen invullen. Standaard mag deze op DHCP "CLIENT" staan, met als DNS 8.8.8.8

De streaming kan je starten in het menu NETWORK > STREAMING > START > ON Je kan deze laatste functie ook toewijzen aan een USER button (knoppen 1 - 4 aan linkerzijde camera): MENU CAMERA > USER SW > USER > Streaming start